## 公益財団法人 中辻創智社

# 電子申請システム 研究費助成公募 採択者マニュアル

### 2025年7月第1版

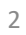

| 1. 電子申請システムにログインする |                                                          |  |  |  |
|--------------------|----------------------------------------------------------|--|--|--|
|                    | ログイン                                                     |  |  |  |
|                    | Email Address                                            |  |  |  |
|                    | Password                                                 |  |  |  |
|                    | ログイン                                                     |  |  |  |
|                    | <u>パスワード再登録ページ</u><br>パスワードをお忘れの場合は再登録ページより<br>再設定してください |  |  |  |

https://area34.smp.ne.jp/area/p/qctd3tarat9mascsj9/8ETZJ3 /login.html

上記URLをクリックすると、ログイン画面が開きます。

申請者情報登録で入力したメールアドレス(申請者情報 登録マニュアル4ページ)とパスワード(同7ページ)で ログインしてください。

<u>申請者情報登録で入力したメールアドレスは、採択通知</u> <u>を受信したメールアドレスです。</u>

パスワードをお忘れの場合は、パスワード再登録ページ からパスワードの再設定を行ってください。

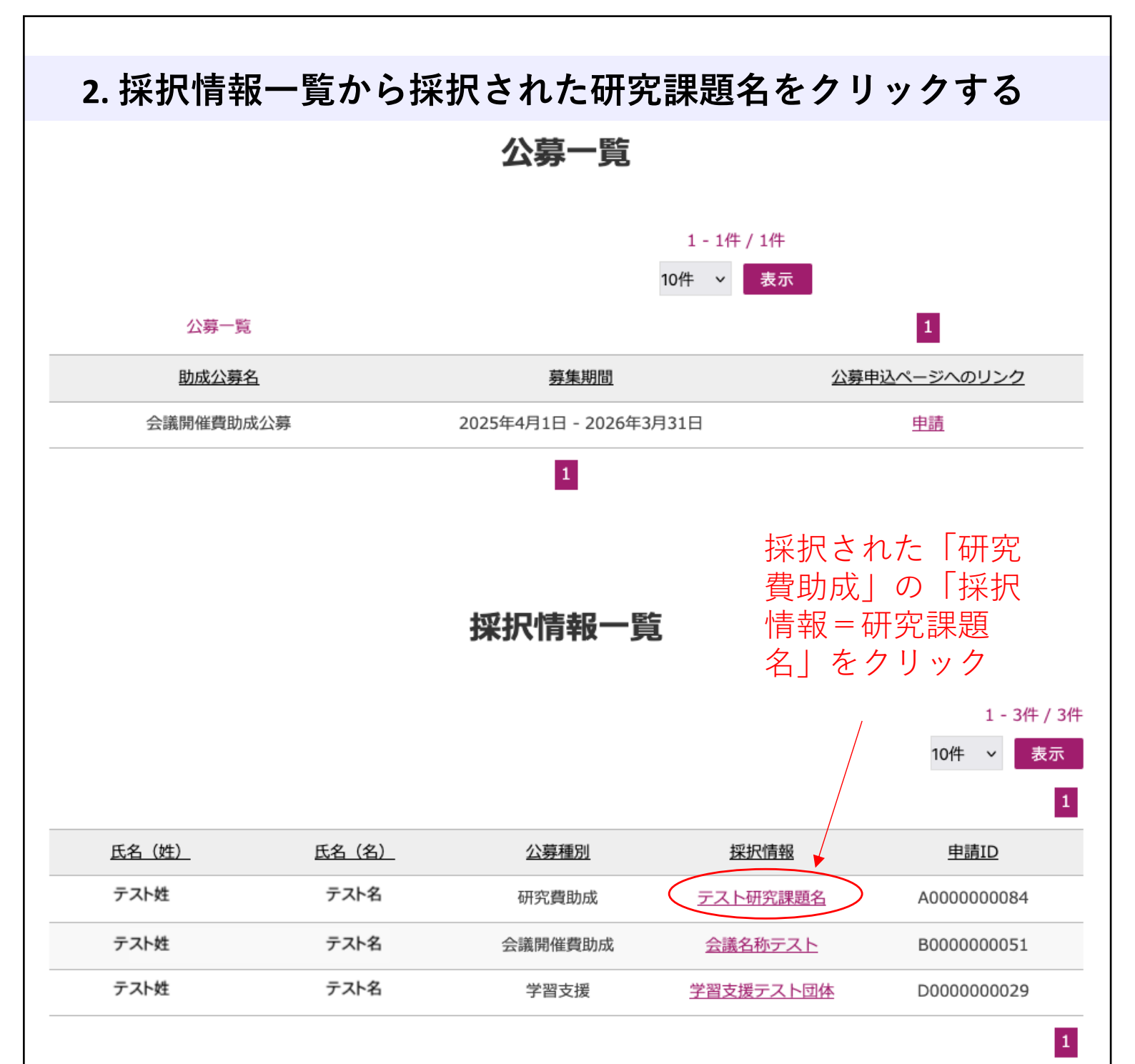

ログインすると、上段に現在公募中の一覧が、下段に 採択情報一覧が表示されます。

採択情報一覧から、「研究費助成」の「採択情報」を クリックします。「採択情報」には「採択された研究 課題名」が表示されます。

採択された研究課題名をクリックすると、書類提出 ページが表示されます。

|                               | 書類提出           |  |
|-------------------------------|----------------|--|
| 必要事項をご入力の上、「確<br>∗ は入力必須項目です。 | 図画面へ」を押してください。 |  |
| 氏名(姓)                         | テスト姓           |  |
| 氏名(名)                         | テスト名           |  |
| 所属 *                          | 公益財団法人中辻創智社    |  |

<u>異動があった場合、本書類提出ページから異動届を提出</u> <u>するとともに、所属欄に新しい所属を記入してください。</u>

異動届の様式は、当財団のウェブページ(下記URL)より ダウンロードしてください。 https://nakatsuji-ff.org/programs/research-grant/

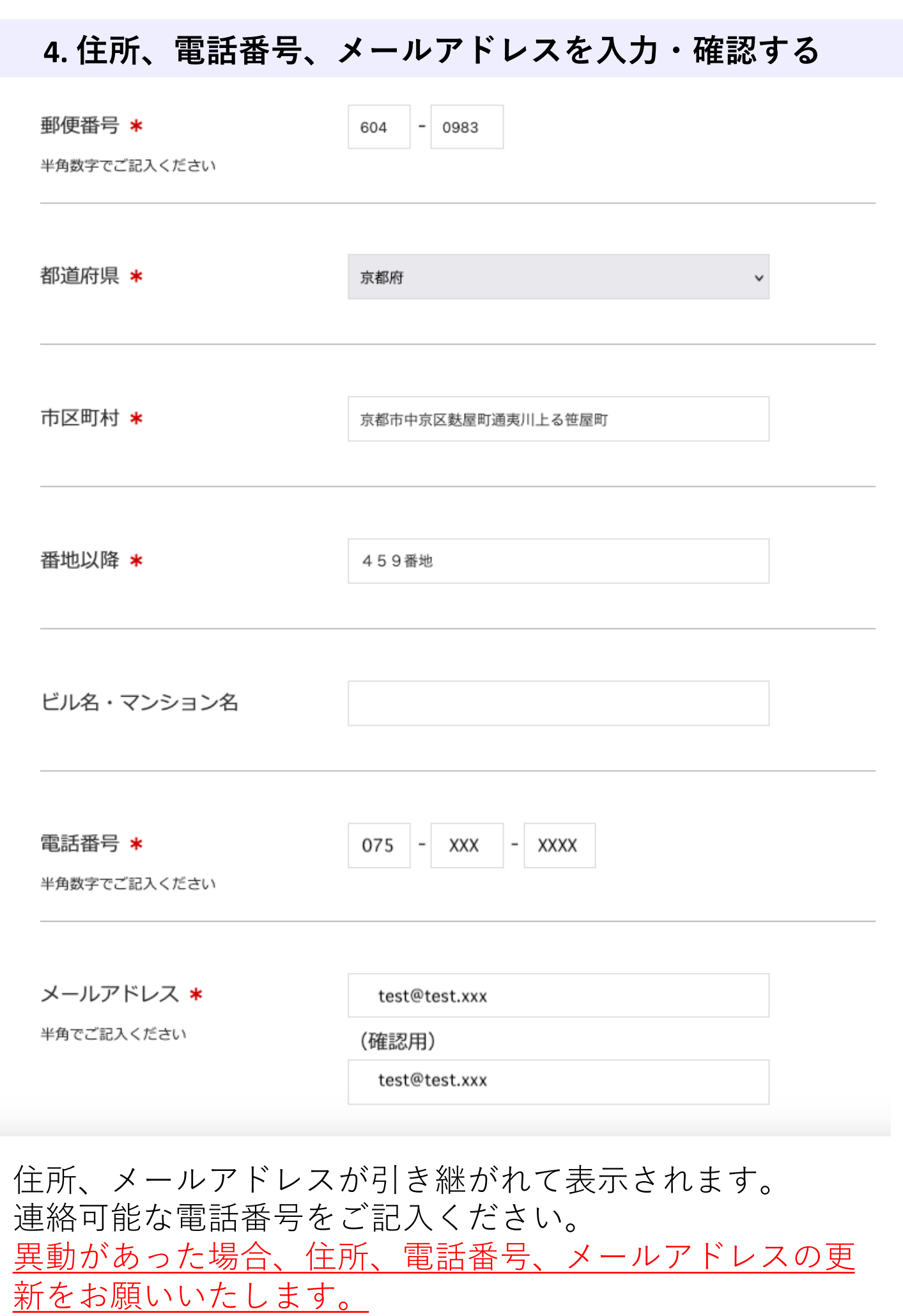

| 5. 採択研究課題名を確認し、必要書類をアップロードする                                                                     |                                                                             |  |  |  |
|--------------------------------------------------------------------------------------------------|-----------------------------------------------------------------------------|--|--|--|
| 公募種別                                                                                             | 研究費助成                                                                       |  |  |  |
| 採択情報                                                                                             | テスト研究課題名                                                                    |  |  |  |
| <b>採択手続き書類</b><br>本欄には「口座届出書」「寄附金申込書」<br>「振込依頼書」をアップロードしてくださ<br>い。<br>詳しくは各公募の採択者手引をご参照くださ<br>い。 | 選択 ファイルが選択されていません。<br>本欄には寄附金申込書、振り込み依頼書等、<br>採択手続きに必要な書類をアップロードして<br>ください。 |  |  |  |

助成金は、研究者指定寄附金等として所属研究機関へ送金しま す。「寄附金申込書」「振り込み依頼書」等 、採択手続き書類」欄にアップロードしてください。 本欄は、ワード、エクセル、PDF等の主要なファイルフォー マットに対応しています。 書類提出ページには重複制限がないため、<u>必要時に複数回アッ</u> プロード可能です。

必要書類をアップロード後、後述の<u>「自由記載欄」に提出先</u> (住所・担当者名・担当者メールアドレス等)をご記入くださ い。

<お願い> 寄附金申込書の<u>必要事項は可能な限り記入済みのもの</u>をご提出 くださいますようご協力をお願いいたします。

### 6. 報告書・助成期間延長願いの提出について

### 報告書類

選択... ファイルが選択されていません。

本欄には「報告書類」を1つのPDFに纏めて アップロードしてください。 詳しくは各公募の採択者手引をご参照ください。 本欄には報告書と機関経理明細を1つに まとめたPDFをアップロードしてください。

#### 提出書類1

選択... ファイルが選択されていません。

本欄には「採択手続き書類」「報告書類」以 外の提出書類をアップロードしてください。 詳しくは各公募の採択者手引をご参照くださ い。

本欄には「助成期間延長願い」をアップロードしてください。

<u>助成期間終了後2ヶ月以内</u>に、<u>「報告書類」欄に報告書</u> <u>と機関経理の明細を1つのPDFにまとめたもの</u>をアップ ロードの上、ご提出ください。アップロードできるPDF ファイルサイズの上限は、10MiB(約10.4 MB)です。 「報告書」の様式は、当財団のウェブページ(下記URL) よりダウンロードしてください。 https://nakatsuji-ff.org/programs/research-grant/

<u>「提出書類1」欄には、「助成期間延長願い」</u>をアップ ロードの上ご提出ください。

「助成期間延長願い」は採択の翌年度に助成金を繰越し たい場合に提出が必要です。提出期間は、採択後から、 採択年度の<u>3月1日</u>までです。「助成期間延長願い」の様 式は上記 URLからダウンロードしてください。

報告書、助成期間延長願い、ともに、<u>締切日の1ヶ月前</u> <u>に電子申請システムから自動リマインドメールが送信</u>さ れますので、忘れずにご提出ください。

## 7. その他の提出書類について

#### 提出書類2

選択... ファイルが選択されていません。

本欄には「採択手続き書類」「報告書類」以 外の提出書類PDFをアップロードしてくださ い。 詳しくは各公募の採択者手引をご参照くださ い。

本欄には「業績報告書」「異動届け」 「助成金使用内訳変更届」を アップロードしてください。

### 提出書類 3

[選択...] ファイルが選択されていません。

本欄には「採択手続き書類」「報告書類」以 外の提出書類PDFをアップロードしてください。 詳しくは各公募の採択者手引をご参照ください。

本欄にはその他の書類(上記4欄に該 当しない書類)をアップロードしてく ださい。

<u>「提出書類2」欄には、「業績報告書」「異動届け」「助</u> <u>成金使用内訳変更届」</u>をアップロードの上ご提出ください。 これらの書類は必要性が生じた都度、ご提出ください。

「提出書類3」欄には、上記4欄に該当しない<u>その他の書</u> <u>類</u>をアップロードの上ご提出ください。

アップロードできるファイルサイズの上限は、いずれも 10MiB(約10.4 MB)です。ワード、エクセル、PDF等の主 要ファイルフォーマットに対応しています。

各種様式は、当財団のウェブページ(下記URL)よりダウ ンロードしてください。 <u>https://nakatsuji-ff.org/programs/research-grant/</u>

### 8. 自由記載欄に必要事項を記入する

### 自由記載欄

本欄には提出書類に関する補足事項、連絡事 項、相談事項等をご記入ください。 全角512文字まで記入できます。連絡事項や 相談事項はメールでも受け付けています。 詳しくは各公募の採択者手引をご参照くださ い。

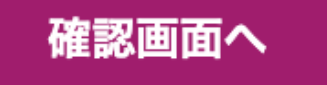

「自由記載欄」には、次の事項をご記入ください。

・「**寄附金申込書」**を提出する場合、当財団から「寄附金申込書」を 当該研究機関へ提出するための、<u>提出方法(郵送 or PDFメール提出)、</u> 提出先(住所・メールアドレス)、提出先の担当者氏名(外部資金ご 担当者様等)を必ずご記入ください。

・「報告書類」「業績報告書」を提出する場合、論文発表があれば、 <u>論文掲載サイトURLのリンク</u>をご記入ください。

・その他、補足事項、連絡事項、相談事項をご自由に記載してください。提出回数に制限はありません。何かあれば、いつでもご利用くだ さい。

・連絡事項等は、下記メールアドレスでも受け付けます。
<u>submit-report01@nakatsuji-ff.org</u>

全ての書類アップロード、連絡事項等の記入が完了したら、「確認画 面へ」をクリックします。「確認画面」が表示されたら、内容をご確 認の上、問題なければ「提出」ボタンをクリックします。修正が必要 な場合は「戻る」をクリックします。

### 書類提出

書類提出が完了いたしました。 ご登録メールアドレスへ提出受付のお知らせメールを送信しました。 提出受付メールが届いていない場合は、submit-report01@nakatsuji-ff.org までご連絡ください。

提出ボタンを押すと、完了画面が表示されます。 この画面が表示されれば、提出完了です。

ご登録頂いたメールアドレスへ、提出受付の通知メールが 送信されますので、必ずご確認ください。

提出受付のお知らせメールが届いていない場合、迷惑メー ルフォルダをご確認の上、下記アドレスまでご連絡くださ い。

submit-report01@nakatsuji-ff.org

9. 提出完了

| 10. 提出受付の通知メール                                                                                                    |  |  |
|----------------------------------------------------------------------------------------------------|--|--|
|                                                                                                    |  |  |
| 公益財団法人 中辻創智社     書類ご提出を受け付けました。     宛先:                                                                                                    |  |  |
| このメッセージはメーリングリストからです。                                                                                                    |  |  |
| テスト姓名 様、                                                                                                    |  |  |
| 下記の書類ご提出を受け付けました。                                                                                                    |  |  |
| 公募種別:研究費助成<br>採択情報:テスト研究課題名<br>採択手続き書類: <u>https://r34.smp.ne.jp/file/9DZMD6AHInHc5653D95C6plg/file1</u><br>報告書類: <u>https://r34.smp.ne.jp/file/3JaybEAHInHc5653DA5C6plF/file2</u><br>提出書類1: <u>https://r34.smp.ne.jp/file/3IUhk1AHInHc5653Da5C6plf/file3</u><br>提出書類2: <u>https://r34.smp.ne.jp/file/bjINb2AHInHc5653D45C6plI/file4</u><br>提出書類3: <u>https://r34.smp.ne.jp/file/bjINb2AHInHc5653D55C6pli/file5</u><br>自由記載欄:テスト登録です。 |  |  |
| 担当者が確認の上、問題がない場合は自動的に受理となります。<br>確認事項がある場合、後日メールを差し上げることがありますので、ご対応をお願いいたします。                                                                                                    |  |  |
| 今後ともどうぞよろしくお願い申し上げます。                                                                                                    |  |  |
| *本メールに心当たりのない場合や、ご不明な点がございましたら下記までご連絡くださいますようお願いいたします。<br>                                                                                                    |  |  |
| 公益財団法人 中辻創智社<br>京都市中京区麩屋町通夷川上る笹屋町459番地<br>Mail: <u>submit-report01@nakatsuji-ff.org</u>                                                                                                    |  |  |
| メールサービスの停止を希望される場合は、<br>お手数ですが下記URLよりお手続きをお願いいたします。                                                                                                    |  |  |
| https://r34.smp.ne.jp/o/Pg/6859356/Hb056f80jf3c/out?stop=m                                                                                                    |  |  |
|                                                                                                    |  |  |

ご登録頂いたメールアドレスへ、このような通知メール が送信されます。

研究費助成公募の採択手続きや書類提出に関するお問い 合わせは、下記アドレスまでお願いいたします。 <u>submit-report01@nakatsuji-ff.org</u>